## <u>Forms</u>

1. To access your department's forms, click on "Manage Forms" in the red category tab.

| S                                                                       | C FIREFIGHTEF |                                              | IENT DIRECTORY               | MEMBER BENEFITS            | MY ACCOUNT                 |              |
|-------------------------------------------------------------------------|---------------|----------------------------------------------|------------------------------|----------------------------|----------------------------|--------------|
| John Doe<br>SC Fire Dept                                                | A             | BOUT ME MY PARTICIF<br>IANAGE ROSTER & DELEG | PATION PREFERENCI            | ES MY DEPARTMENTS          | MANAGE FORMS               |              |
|                                                                         | 1             | Department Name EDID                         | Form 206<br>CREATE NEW 206   | Form 207<br>CREATE NEW 207 | Form 101<br>CREATE NEW 101 | Form 201/202 |
| Membership # 202<br>Member Type Regular Mem<br>Membership Status Active | per           |                                              | 1. Superstation sends of the |                            |                            |              |

Below you will see tabs for all forms. For Forms 206 & 207, the buttons will say "New" if the current year's forms have not been started, "View" once they have been submitted and past forms can be viewed, or "Action Need" if the form needs action. Form 201/202, the button will say "Manage." Click the button and you will be taken to a page where you can view all past submissions, form status, and/or create a new form.

|                                                     | SC FIREFIGHTERS |                                                |             | MBER BENEFITS  | MY ACCOUNT     |                                |
|-----------------------------------------------------|-----------------|------------------------------------------------|-------------|----------------|----------------|--------------------------------|
| John Doe<br>SC Fire Dept                            | ABO             | T ME MY PARTICIPATION<br>GE ROSTER & DELEGATES | PREFERENCES | MY DEPARTMENTS | MANAGE FORMS   |                                |
| Membership # 202                                    | Der<br>SC 1     | rtment Name EDID Form 2<br>re Dept 2504        | 206 FORMS   | VIEW 207 FORMS | CREATE NEW 101 | Form 201/202<br>MANAGE 201/202 |
| Member Type Past Presid<br>Membership Status Active | ent             |                                                |             |                |                |                                |

|                        | SC FIREFIGHTERS HOME | DEPARTMENT DIRECTORY | MEMBER BENEFITS | MY ACCOUNT |  |
|------------------------|----------------------|----------------------|-----------------|------------|--|
| RETURN TO MANAGE REPOR | pre                  |                      |                 |            |  |
|                        | -                    | FORM 207             |                 |            |  |
| Budget Year            | Status               |                      |                 | _          |  |
| 2018                   | Association Approve  | зd                   |                 |            |  |
|                        |                      |                      |                 |            |  |

3. To submit a new form, click "Create New" and a new form will appear. Fill out the information and select "Submit for Review" at the bottom of the page. The form will be submitted to the Chief of the Department to review. Once approved, it will then be sent to the SCSFA staff to review.

f 🎐

You

| Funds on hand January 1, 2017                                                                        |                         |  |
|----------------------------------------------------------------------------------------------------|-------------------------|--|
|                                                                                                    | Funds Received          |  |
| Firemen's insurance & inspection Fund (1%)<br>Interest Income<br>Other Funds<br>Total Funds Received | 0.00                    |  |
| Please describe the Other Funds received                                                             |                         |  |
|                                                                                                    | Funds Disbursed         |  |
| Retirement and insurance                                                                             |                         |  |
| Training                                                                                             |                         |  |
| Recruitment and Retention                                                                            |                         |  |
| Other Funds                                                                                          |                         |  |
| Total Funds Disbursed                                                                                | 0.00                    |  |
| Please describe the Other Funds disbursed                                                            |                         |  |
| Funds on hand on December 31, 2017                                                                   |                         |  |
|                                                                                                    | SUBIT FOR REVIEW CANCEL |  |
| CONNECT WITH US                                                                                      |                         |  |

4. To submit the 201/202 Forms, click "Manage 201/202".

|                          |           |                      |                     | l                 |                |                |
|--------------------------|-----------|----------------------|---------------------|-------------------|----------------|----------------|
| John Doe                 |           | ABOUT ME MY PARTIC   | CIPATION PREFERENCE | ES MY DEPARTMENTS | MANAGE FORMS   |                |
| SC Fire Dept             |           | MANAGE ROSTER & DELI | EGATES              |                   |                |                |
|                          | /         | Department Name EDI  | D Form 206          | Form 207          | Form 101       | Form 201/202   |
| Membership # 202         |           | SC Fire Dept         | CREATE NEW 205      | CREATE NEW 207    | CREATE NEW 101 | MANAGE 201/202 |
| Member Type Regul        | ar Member |                      |                     |                   | 0              |                |
| Membership Status Active | •         |                      |                     |                   |                |                |

5. Forms from previous years' will appear on this page. If you do not have any previous forms, "There are no recrods" will appear. To submit a new form, click the red "Add New 201/202 Form" button.

|                       | SC FIREFIGHTERS HOME | DEPARTMENT DIRECTORY                        | MEMBER BENEFITS  | MY ACCOUNT |  |
|-----------------------|----------------------|---------------------------------------------|------------------|------------|--|
|                       |                      | RETURN TO MANAGE FORMS ADD N<br>FORM 201/20 | IEW 201/202 FORM |            |  |
| Year                  | Status               | Form.Type                                   |                  |            |  |
| There are no records. |                      |                                             |                  |            |  |
|                       |                      |                                             |                  |            |  |
|                       |                      |                                             |                  |            |  |
|                       |                      |                                             |                  |            |  |

6. In order to submit the form, you will need to complete the Signature Page which is found a the top under the form's instructions. Click on the link to download the PDF file and obtain your Department signatures before submitting the form.

|                                                                                                    | SOUTH CAROL<br>STATE FIREFIGHTERS' ASSOC                                                                                                    |                                                                                                    |                                                                                                    |                                                                               | Sign out 💄 ⊦ | łi, John Doe |
|----------------------------------------------------------------------------------------------------|----------------------------------------------------------------------------------------------------|----------------------------------------------------------------------------------------------------|----------------------------------------------------------------------------------------------------|-------------------------------------------------------------------------------|--------------|--------------|
|                                                                                                    | SC FIREFIGHTERS HOME                                                                                                    | DEPARTMENT DIRECTORY                                                                                                    | MEMBER BENEFITS                                                                                                    | MY ACCOUNT                                                                    |              |              |
| Instructions:<br>Please be aware that of<br>You will be required to<br>1% Signature Page<br>(Adobe PDF File) | FIREMEN'S<br>EXPENDITURE AP<br>SOUTH CAR<br>once you submit the 201/202 form, it must be approve<br>o upload the 1% signature page. Please click on the lin | S INSURANCE AND INS<br>PROVAL FORM 201 & A<br>ROLINA STATE FIREFIGH<br>ed by your Department Chief. It will not be a<br>k below to download the PDF file and obta | PECTION FUND (1<br>NNUAL BUDGET I<br>HTERS' ASSOCIAT<br>available for SCSFA review until it<br>in your Department signatures be | %)<br>FORM 202<br>ION<br>has been locally approve<br>fore submitting the form | ed.          |              |
| Status                                                                                                    | New                                                                                                    | Total                                                                                                    | /oting Members:                                                                                                    |                                                                               |              | •            |
| Name of Fire<br>Department                                                                                   | TEST SC Fire Dept                                                                                                    | 1                                                                                                    |                                                                                                    |                                                                               |              | T            |
| FDID#                                                                                                    | 2504                                                                                                    |                                                                                                    |                                                                                                    |                                                                               |              |              |

7. Complete the form. Before exiting the page, scroll to the bottom and click "Save and Upload Documents" to submit. Once you click "Save and Submit Documents", you will be taken to another page where you will be required to submit at least one document before it is routed to the Chief of the Department for approval.

| Subscription 4                                               |                             |  |  |
|--------------------------------------------------------------|-----------------------------|--|--|
|                                                              | s                           |  |  |
| Subscription 5                                               |                             |  |  |
|                                                              | s                           |  |  |
| ubscription 6                                                |                             |  |  |
|                                                              | s                           |  |  |
| ubscription 7                                                |                             |  |  |
|                                                              | s                           |  |  |
| ubscription 8                                                |                             |  |  |
|                                                              | s                           |  |  |
| ubscription g                                                |                             |  |  |
|                                                              | s                           |  |  |
| ubscription 10                                               |                             |  |  |
|                                                              | s                           |  |  |
|                                                              | s                           |  |  |
| pload additional list with details on the next page. Enter a | additional list total here. |  |  |
| TOTAL RECRUIT                                                | MENT AND RETENTION S 0.00   |  |  |
|                                                              |                             |  |  |
|                                                              |                             |  |  |
|                                                              |                             |  |  |
|                                                              |                             |  |  |
|                                                              |                             |  |  |
|                                                              |                             |  |  |
| SAVE AND UPLOAD DOCUMENTS CANCEL                             |                             |  |  |
|                                                              |                             |  |  |
|                                                              |                             |  |  |
|                                                              |                             |  |  |
| ONNECT WITH US                                               |                             |  |  |